- 1. Wejdź na www.zukdopiewo.pl (zakładka E-BOK)
- 2. Wybierz Rejestracja

| Dostęp do EBOK jest tylko dla autoryzowanych użytkowników.                       |             |                                        |  |  |  |
|----------------------------------------------------------------------------------|-------------|----------------------------------------|--|--|--|
| Proszę wprowadzić login i hasło oraz przycisnąć "Login"                          |             |                                        |  |  |  |
| Jeżeli nie posiadasz jeszcze loginu i hasła proszę "kliknąć" opcję "Rejestracja" |             |                                        |  |  |  |
| Login:<br>Hasło:                                                                 | Login       |                                        |  |  |  |
| Zapomniałeś hasła?                                                               | Rejestracja | Polityka prywatności<br>Regulamin EBOK |  |  |  |

3. Wprowadź login (kod nabywcy z faktury), np. 00001, 12345.

| Rejestracja nowego użytkownika - krok 1                                                                                                    |                      |  |  |  |
|----------------------------------------------------------------------------------------------------|----------------------|--|--|--|
| Proszę wpisać swój login (Kod Nabywcy z faktury), email<br>oraz kod z obrazka i przycisnąć " <b>Potwierdź</b> ".<br>Otrzymasz na adres email kod jednorazowy do rejestracji. |                      |  |  |  |
| Login:                                                                                                    |                      |  |  |  |
|                                                                                                    |                      |  |  |  |
| ×KEcemZ                                                                                                    | Wpisz kod z obrazka: |  |  |  |
| Anuluj                                                                                                    | Potwierdź            |  |  |  |

- 4. Uzupełnij dane
  - Kod jednorazowy (znajdziesz w osobnej wiadomości na e-mailu, który wskazałeś w zgłoszeniu rejestracyjnym),
  - Nazwa Nabywcy (znajdziesz na fakturze), np. Nowak Jan,
  - Nr faktury (1 z 3 ostatnich) np. G 2022/1234 (po literce G spacja),
  - Kwota brutto (z faktury wskazanej powyżej).

| Rejestracja nowego użytkownika - krok 2                                                         |  |  |  |  |
|-------------------------------------------------------------------------------------------------|--|--|--|--|
| Kod jednorazowy został wysłany na podany adres email.<br>(Sprawdź czy mail nie trafił do SPAMU) |  |  |  |  |
| Login:                                                                                          |  |  |  |  |
| Email:                                                                                          |  |  |  |  |
| Kod jednorazowy(z email):                                                                       |  |  |  |  |
| Zarejestrowany jako: Osoba fizyczna 🗸                                                           |  |  |  |  |
| Nazwa Nabywcy (z faktury):                                                                      |  |  |  |  |
| NIP (dla firm - tylko cyfry):                                                                   |  |  |  |  |
| Nr faktury (1 z 3 ostatnich):                                                                   |  |  |  |  |
| Kwota brutto (z faktury):                                                                       |  |  |  |  |
| Czy chcesz otrzymywać faktury w postaci elektronicznej?: 🗆 Tak                                  |  |  |  |  |
| Akceptuję politykę prywatności i regulamin EBOK 🛛 Tak                                           |  |  |  |  |
| Telefon komórkowy do kontaktu                                                                   |  |  |  |  |
| Polityka prywatności Regulamin EBOK                                                             |  |  |  |  |
| Anuluj         Potwierdź         Pomoc                                                          |  |  |  |  |

## 5. Rejestracja

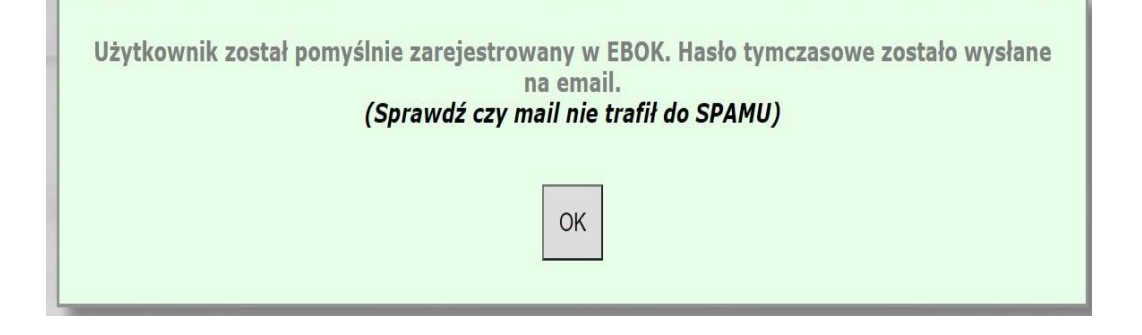

## 6. Pamiętaj o zmianie hasła

| Start                                                                                                    | Odczyty            | Płatności | e-Dokumenty |  |  |
|----------------------------------------------------------------------------------------------------|--------------------|-----------|-------------|--|--|
| Zmiana hasła użytkownika                                                                                                    |                    |           |             |  |  |
| Hasło powinno spełniać następujące wymagania:                                                                                                    |                    |           |             |  |  |
| <ol> <li>Hasło powinno być składać się z co najmniej 8 znaków</li> <li>Hasło powinno zawierać co najmniej 3 z 4 zestaów znaków:         <ul> <li>Duże litery: A,B,C,D,E,F,G,H,I,J,K,L,M,N,O,P,R,S,T,U,V,W,X,Y,Z</li> <li>Małe litery: a,b,c,d,e,f,g,h,i,j,k,l,m,n,o,p,r,s,t,u,v,w,x,y,z</li> <li>Cyfry: 0,1,2,3,4,5,6,7,8,9</li> <li>Znaki specjalne: !,#,\$,%,&amp;,*,+,-,?,@,</li> </ul> </li> <li>Tylko znaki z powyższej listy są akceptowane. Pozostałe znaki traktowane są jako błąd</li> <li>Proszę wprowadzić poprzednie hasło i dwukrotnie nowe hasło oraz przycisnąć "Zapisz"</li> </ol> |                    |           |             |  |  |
| Poprze                                                                                                    | dnie hasło: •••••• | •         |             |  |  |
| N                                                                                                    | owe hasło: ••••••  | ••••••    |             |  |  |
| Powtórnie n                                                                                                    | owe hasło: ••••••  | ••        |             |  |  |
| Zap                                                                                                    | bisz               | Zrez      | :ygnuj      |  |  |

7. Możesz już korzystać z elektronicznego biura obsługi klienta.